# MEMBER BUSINESS FEEDING SOLUTIONS AMERICA

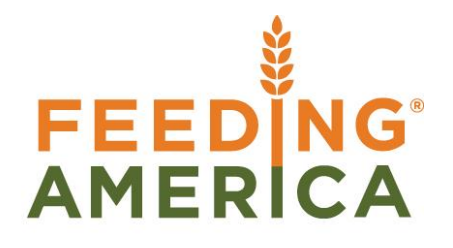

## **Agency Preferred Pickup Days & Hours**

Owner of this document is: Scott Wiacek - swiacek@feedingamerica.org

#### Purpose of this document

This document explains how to use the Agency Preferred Pickup Days & Hours functionality in Ceres.

Copyright © Feeding America 2014, All Rights Reserved.

This document may be printed and reproduced only by Feeding America and member organizations.

## Table of Contents

| PURPOSE                                              | . 3 |
|------------------------------------------------------|-----|
| SETTING UP AND EDITING PREFERRED PICKUP DAYS & HOURS | .3  |
| RELATED TOPICS:                                      | .4  |

#### **Purpose**

The Preferred Pickup Days & Hours functionality provides for the specification of the days of the week and their associated hours for which an Agency prefers pickups to occur. This can differ from the Agency Days and Hours of operation.

Ceres object release 4.01.79 is required for some of functionality described in this document.

### **Setting up and Editing Preferred Pickup Days & Hours**

1. The setup of Preferred Pickup Days & Hours begins with the specification of preferred hours. To display the setup page navigate on an Agency Page → Navigate → Preferred Pickup Days & Hours.

| 🚮 Edit - Agency Card - B0129 - Safehome, Inc.                           |                                                                                                    |                                       |                                                                                                    |      |  |  |  |  |
|-------------------------------------------------------------------------|----------------------------------------------------------------------------------------------------|---------------------------------------|----------------------------------------------------------------------------------------------------|------|--|--|--|--|
| <ul> <li>HOME ACTIONS NAV.</li> </ul>                                   | IGATE REPORT                                                                                                    |                                       |                                                                                                    |      |  |  |  |  |
| Comments Ship-to Addresses Dimensions Supplemental Add Contact Shoppers | s 🖹 Web Portal Governance 🏠 Agency Training<br>dresses 🕅 Agency Activity Review 🗈 Agency Certifications<br>🖹 Agency Attributes 🕂 More + | Ledger Leased Entries Storage Entries | Image: Std. Agency Sales Codes       Image: Perferred Days and Hours       Image: Std. Agency Days and Hours         Image: Open content of the std. Agency Days and Hours       Image: Std. Agency Days and Hours       Image: Std. Agency Days and Hours         Image: Agency Days and Hours       Image: Std. Agency Days and Hours       Image: Std. Agency Days and Hours       Image: Std. Agency Days and Hours         Image: Agency Days and Hours       Image: Std. Agency Days and Hours       Image: Std. Agency Days and Hours       Image: Std. Agency Days and Hours         Image: Agency Days and Hours       Image: Std. Agency Days and Hours       Image: Std. Agency Days and Hours       Image: Std. Agency Days and Hours         Image: Std. Agency Days and Hours       Image: Std. Agency Days and Hours       Image: Std. Agency Days and Hours       Image: Std. Agency Days         Image: Std. Agency Days and Hours       Image: Std. Agency Days       Image: Std. Agency Days       Image: Std. Agency Days         Image: Std. Agency Days       Image: Std. Agency Days       Image: Std. Agency Days       Image: Std. Agency Days         Image: Std. Agency Days       Image: Std. Agency Days       Image: Std. Agency Days       Image: Std. Agency Days         Image: Std. Agency Days       Image: Std. Agency Days       Image: Std. Agency Days       Image: Std. Agency Days         Image: Std. Agency Days       Image: Std. Agency Days       Imagency Days       Imagency Days <td>ts C</td> | ts C |  |  |  |  |
|                                                                         | Agency                                                                                                    | History                               | Distributions                                                                                                    |      |  |  |  |  |
| 80129 · Safehome Inc                                                    |                                                                                                    |                                       |                                                                                                    |      |  |  |  |  |

2. The Preferred Pickup Days & Hours list page will display in the view mode. If days and hours have not yet been specified for this Agency the list will be empty as shown below.

| 🚮 Edit - Preferred Days and Hours List |                                                                                                    |             |  |  |  |  |  |  |
|----------------------------------------|----------------------------------------------------------------------------------------------------|-------------|--|--|--|--|--|--|
| HOME ACTIONS NAVIGATE                  |                                                                                                    |             |  |  |  |  |  |  |
| New View                               | Edit     Delete     Standing     Copy     Show Show as     OneNote     Notes     Links     Refresh     Clear     Find |             |  |  |  |  |  |  |
| List                                   | List Appointments to as List Chart Filter<br>Manage Process View Show Attached Page                                   |             |  |  |  |  |  |  |
| Preferred Days and Hours List •        |                                                                                                    |             |  |  |  |  |  |  |
| Agency 🔺<br>No.                        | Day of Morning Morning Afternoon Afternoon Frequency Comments<br>Week Openi Closing Hour Opening Closing Hour         | 24/7 L<br>№ |  |  |  |  |  |  |
| 80129 -                                | • Sunday                                                                                                    |             |  |  |  |  |  |  |
|                                        |                                                                                                    |             |  |  |  |  |  |  |
|                                        |                                                                                                    |             |  |  |  |  |  |  |

3. To specify Days and hours, click the **New** action. The Preferred Pickup Days & Hours card page will be displayed in the Insert mode. Specify the preferred pickup time opening and closing hours for any and all days as applicable to this Agency. Enter the Frequency by specifying a valid value from the table of user-defined frequency codes.

| 🚮 Edit - Preferred Days and Hours List |      |              |                |            |                       |                         |                      |                           |             |                         |      |
|----------------------------------------|------|--------------|----------------|------------|-----------------------|-------------------------|----------------------|---------------------------|-------------|-------------------------|------|
| HOME ACTIONS NAVIGATE                  |      |              |                |            |                       |                         |                      |                           |             |                         |      |
| X<br>New                               |      | /iew<br>List | Edit<br>List   | X<br>Delet | e Standin<br>Appointm | g Copy<br>ents to       | Show Show as List    | as OneNote                | Notes Links | Refresh Clear<br>Filter | Find |
| New                                    |      |              | Manage         |            | Pro                   | ocess                   | View                 | Shov                      | / Attached  | Page                    |      |
| Preferred Days and Hours List -        |      |              |                |            |                       |                         |                      |                           |             |                         |      |
| Ag<br>No                               | ency | -            | Day of<br>Week |            | Morning 🔺             | Morning<br>Closing Hour | Afternoon<br>Opening | Afternoon<br>Closing Hour | Frequency   | Comments                |      |
| B01                                    | 29   |              | Monday         |            | 9:00:00 AM            | 11:00:00 AM             |                      |                           | 2 WEEKS 🚽 👻 |                         |      |
| B01                                    | 29   |              | Wednesd        | lay        | 9:00:00 AM            | 11:00:00 AM             |                      |                           | 2 WEEKS     |                         |      |
| B01                                    | 29   |              | Friday         |            | 9:00:00 AM            | 1:00:00 PM              | 2:00:00 PM           | 4:00:00 PM                | 2 WEEKS     |                         |      |
|                                        |      |              |                |            |                       |                         |                      |                           |             |                         |      |

4. Once you are satisfied with the established days and hours, click the OK button to close the page.

## **Related Topics:**

- 1. Agency Order Overview
- 2. Appian Overview & Integration
- 3. Roadnet Agency Pickups
- 4. Agency Days and Hours